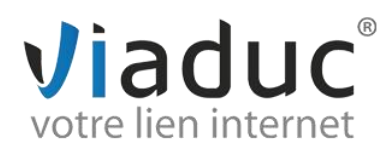

# **PARAMETRAGE SUR IPHONE/ IPAD IOS 7**

Allumez votre iPhone.

Dans le menu, sélectionnez « réglages ».

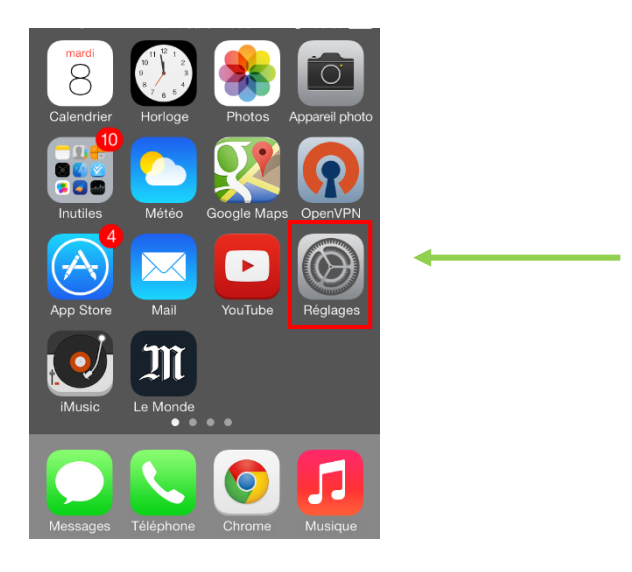

Ensuite sélectionnez «Mail, Contacts, Calendrier».

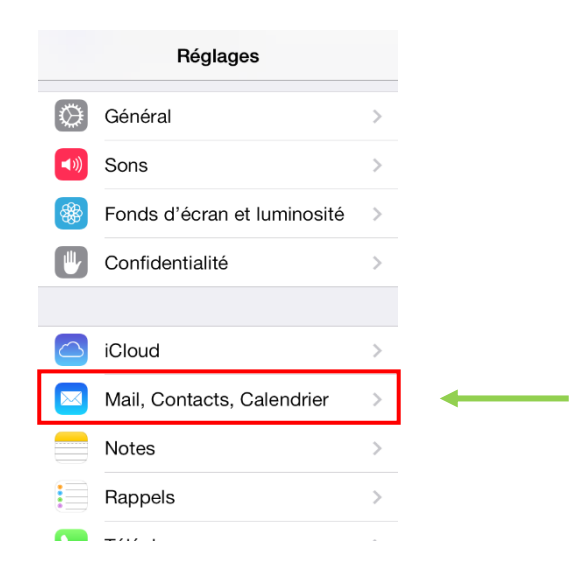

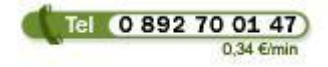

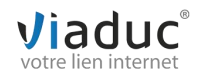

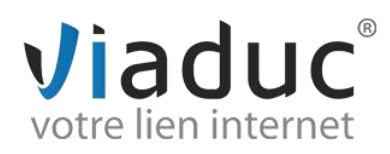

## Puis «Ajouter un compte mail».

| COMPTES                                             |
|-----------------------------------------------------|
| iCloud > Contacts, Calendriers, Safari et 5 de plus |
| Gmail >                                             |
| Laposte >                                           |
| Hotmail >                                           |
| Ajouter un compte >                                 |
|                                                     |
| Nouvelles données 15 mn >                           |

Cliquez sur « Autre ».

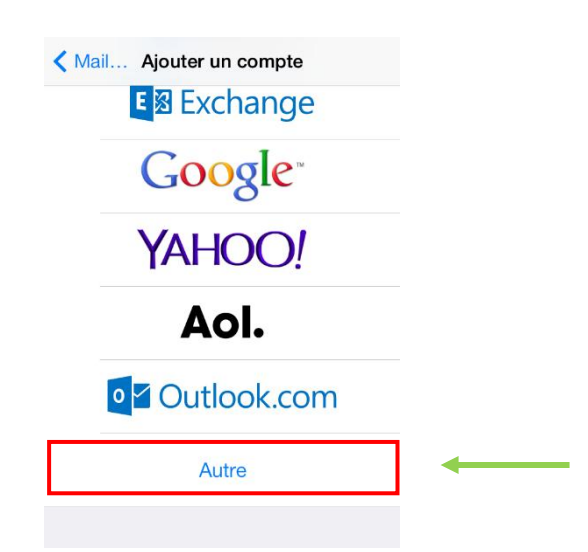

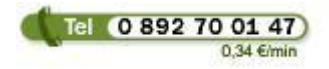

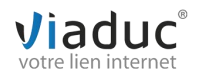

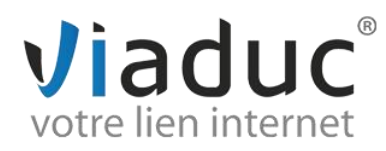

#### Cliquez à nouveau sur « Ajouter un compte mail »

| Retour Autre                     |   |
|----------------------------------|---|
| E-MAILS                          |   |
| Ajouter un compte Mail           | > |
| CONTACTS                         |   |
| Ajouter un compte LDAP           | > |
| Ajouter un compte CardDAV        | > |
| CALENDRIERS                      |   |
| Ajouter un compte CalDAV         | > |
| Ajouter un calendrier avec abonn | > |
|                                  |   |

#### Renseignez les champs suivants :

- 1. Nom : votre nom ou celui de votre société
- 2. Adresse : l'adresse email que vous souhaitez paramétrer
- 3. Mot de passe : Le mot de passe de l'adresse email que vous souhaitez paramétrer
- 4. Description : l'adresse email que vous souhaitez paramétrer

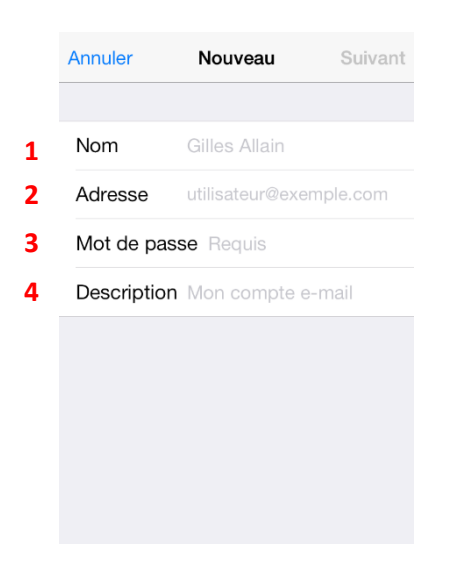

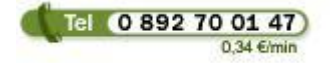

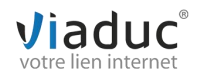

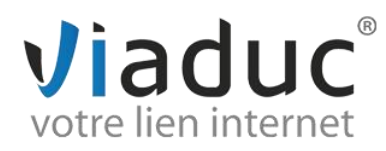

Vous pouvez maintenant choisir le type de protocole à utiliser

Il existe 2 protocoles de réception : (VIADUC préconise IMAP)

**POP** : méthode permettant de retirer les messages de notre serveur et de les stocker sur votre PC. <u>Protocole</u> <u>conseillé si vous ne paramétrez votre adresse que sur 1 PC et si vous effectuez des sauvegardes.</u>

**IMAP** : Ce protocole permet de laisser les e-mails sur notre serveur dans le but de pouvoir les consulter de différents supports (PC et/ou Webmail, téléphone) **et VIADUC sauvegarde vos mails.** <u>Protocole conseillé si vous paramétrez votre adresse sur plusieurs PC + téléphone</u>

| Annuler     | Nouveau        | Suivant |
|-------------|----------------|---------|
| <br>IMAP    |                | POP     |
|             |                |         |
| Nom         | Florian        |         |
| Adresse     | florian@viaduc | c.fr    |
| Description | Viaduc         |         |

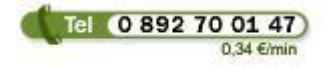

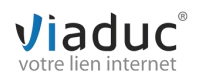

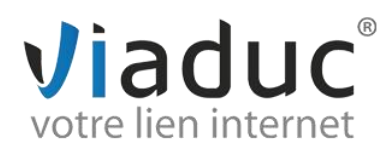

### Renseignez les champs du serveur de réception et d'envoi :

#### Serveur de réception :

**1. Nom d'hôte de réception :** imap.votrenomdedomaine (ex : imap.viaduc.fr) Si vous avez choisi le protocole POP, le serveur entrant sera **pop.votrenomdedomaine** 

2. Nom d'utilisateur : 🗥 votre adresse email que vous souhaitez paramétrer

3. Mot de passe : celui que vous avez choisi lors de la création de votre adresse email

#### Serveur d'envoi :

4. Nom d'hôte d'envoi : smtp.votrenomdedomaine (ex : smtp.viaduc.fr)

**5. Nom d'utilisateur (à renseigner bien que l'iPhone le marque comme facultatif) :** votre adresse email que vous souhaitez paramétrer

6. Mot de passe (à renseigner bien que l'iPhone le marque comme facultatif) : celui que vous avez choisi lors de la création de votre adresse email

| Annuler Nouveau      | Suivan |
|----------------------|--------|
| SERVEUR DE RÉCEPTION |        |
| Nom d'hôte           | 1      |
| Nom d'utilisateur    | 2      |
| Mot de passe         | 3      |
| SERVEUR D'ENVOI      |        |
| Nom d'hôte           | 4      |
| Nom d'utilisateur    | 5      |
| Mot de passe         | 6      |
|                      |        |

Cliquez sur « Suivant » une fois les champs remplis.

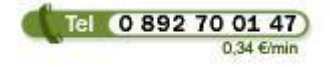

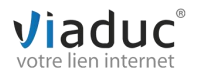

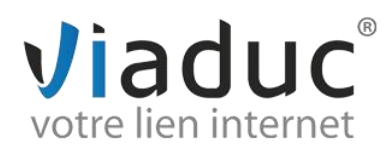

Choisissez maintenant ce que vous souhaitez synchroniser avec le serveur et cliquez sur enregistrer

| E-mails |  |
|---------|--|
| Notes   |  |
|         |  |
|         |  |

Vous êtes redirigé vers la page des comptes mails.

Cliquez maintenant sur le compte que vous venez de créer (son nom doit être votre nom de domaine)

| Kéglages Mail, Contacts, Calend                      | rier |
|------------------------------------------------------|------|
| COMPTES                                              |      |
| iCloud<br>Contacts, Calendriers, Safari et 5 de plus | >    |
| <b>Gmail</b><br>E-mails                              | >    |
| Laposte<br>E-mails                                   | >    |
| Viaduc<br>E-mails, Notes                             | >    |
| Hotmail<br>E-mails                                   | >    |
| Ajouter un compte                                    | >    |
|                                                      |      |
|                                                      |      |

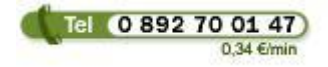

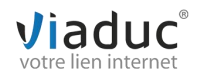

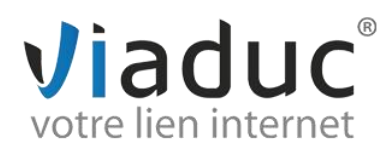

Cliquez maintenant sur le compte que vous venez de créer

| ≺ Mail V | iaduc               |  |
|----------|---------------------|--|
| IMAP     |                     |  |
| Compte   | florian@viaduc.fr > |  |
|          |                     |  |
| E-mails  |                     |  |
| Notes    |                     |  |
|          |                     |  |
| Supprim  | er le compte        |  |
|          |                     |  |
|          |                     |  |
|          |                     |  |

Cliquez sur votre serveur d'envoi « SMTP »

| Annuler     | Compte          | Terminé     |
|-------------|-----------------|-------------|
| SERVEUR DE  | RÉCEPTION       |             |
| Nom d'hôte  | e imap.viaduc.f | r           |
| Nom d'utili | sateur florian@ | viaduc.fr   |
| Mot de pas  | se •••••••      |             |
| SERVEUR D'E | ENVOI           |             |
| SMTP        | smtp.v          | /iaduc.fr > |
|             |                 |             |
|             |                 |             |
| Avancé      |                 | >           |
| Avancé      |                 | >           |

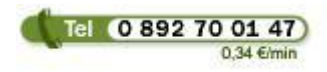

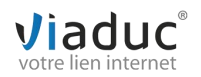

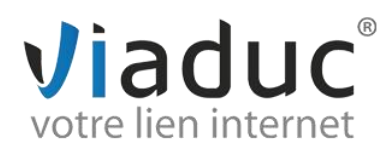

#### Choisissez maintenant le serveur concerné « Serveur Primaire »

| Compte SMTP                                                                                 |                                                 |    |
|---------------------------------------------------------------------------------------------|-------------------------------------------------|----|
| SERVEUR PRIMAIRE                                                                            |                                                 |    |
| smtp.viaduc.fr                                                                              | activé                                          | >  |
| AUTRES SERVEURS SMTP                                                                        | 2                                               |    |
| smtp.laposte.net                                                                            | désactivé                                       | >  |
| smtp.live.com                                                                               | désactivé                                       | >  |
| Nouveau                                                                                     |                                                 | >  |
| Si l'application Mail ne parv<br>le serveur primaire, elle ess<br>serveurs SMTP successiver | /ient pas à utilis<br>aiera les autres<br>ment. | er |

Décochez maintenant l'option SSL et cliquez sur « Terminé »

| Annuler    | smtp.viaduc.fr        | Terminé |
|------------|-----------------------|---------|
|            |                       |         |
| Serveur    |                       |         |
| SERVEUR    | D'ENVOI               |         |
| Nom d'h    | ôte smtp.viaduc.fr    |         |
| Nom d'ut   | tilisateur florian@vi | aduc.fr |
| Mot de p   | asse •••••••          |         |
| Utiliser S | SL                    |         |
| Authentifi | ication Mot de        | passe > |
| Port du s  | erveur 587            |         |
|            |                       |         |

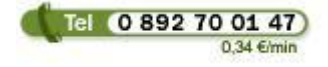

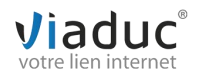

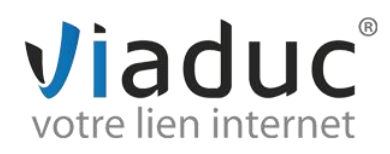

## Cliquez maintenant sur « Avancé »

| Annuler      | Compte           | Terminé    |
|--------------|------------------|------------|
| SERVEUR DE   | RÉCEPTION        |            |
| Nom d'hôte   | imap.viaduc.fr   |            |
| Nom d'utilis | sateur florian@v | viaduc.fr  |
| Mot de pas   | se •••••••       |            |
| SERVEUR D'E  | NVOI             |            |
| SMTP         | smtp.v           | iaduc.fr > |
|              |                  |            |
| Avancé       |                  | >          |
|              |                  |            |
|              |                  |            |

Décochez l'option SSL et cliquez sur « Compte » pour revenir au menu précédent

| <b>〈</b> Compte | Avancé              |
|-----------------|---------------------|
| Effacer         | après une semaine > |
| RÉGLAGES DE     | RÉCEPTION           |
| Utiliser SSL    |                     |
| Authentificati  | on Mot de passe >   |
| Préfixe du ch   | nemin IMAP /        |
| Port du serve   | eur 993             |
| S/MIME          |                     |
| S/MIME          | $\bigcirc$          |
|                 |                     |

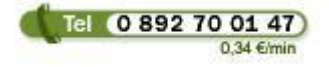

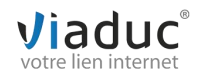

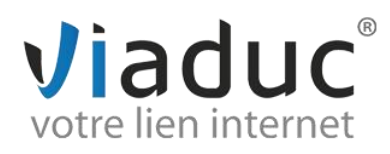

## Cliquez maintenant sur « Terminé »

| Annuler                             | Compte   | Termi  | né |
|-------------------------------------|----------|--------|----|
| SERVEUR DE RÉ                       | CEPTION  |        |    |
| Nom d'hôte imap.viaduc.fr           |          |        |    |
| Nom d'utilisateur florian@viaduc.fr |          |        |    |
| Mot de passe ••••••                 |          |        |    |
| SERVEUR D'ENV                       | 'OI      |        |    |
| SMTP                                | smtp.via | duc.fr | >  |
|                                     |          |        |    |
| Avancé                              |          |        | >  |
|                                     |          |        |    |
|                                     |          |        |    |

Le paramétrage de votre compte est maintenant terminé, vous pouvez envoyer et recevoir vos emails.

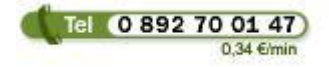

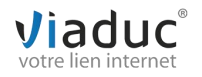